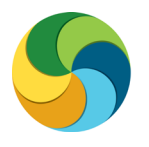

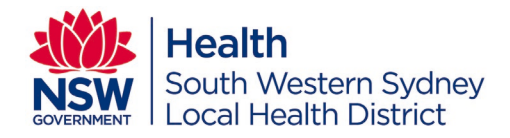

# My Health Learning Local Reporting Role

**Information Booklet** 

V3.0 July 2018

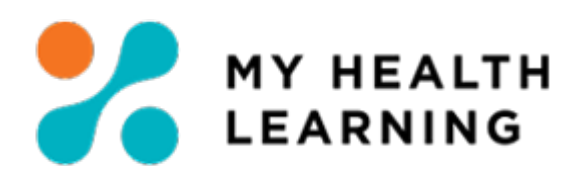

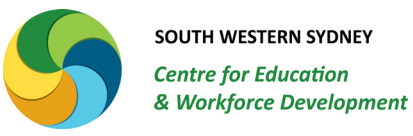

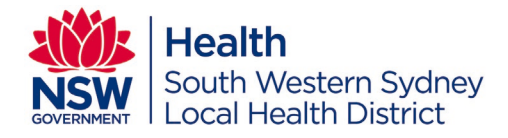

## **Table of Contents**

| Audience & Access                                         | 3  |
|-----------------------------------------------------------|----|
| Key Reports                                               | 3  |
| Mandatory training compliance/gap reports                 | 3  |
| Reports for general courses (online & classroom)          | 4  |
| Top level steps for Running Reports                       | 4  |
| Changing Roles                                            | 5  |
| Running Reports                                           | 5  |
| 050 - Mandatory Training Report                           | 6  |
| 050.1 - Organisation Mandatory Training Matrix            | 8  |
| 050.2 - Mandatory Training Summary Report                 | 9  |
| 002 - Classroom Enrolments and Current Status             | 9  |
| 003 - Online and Certification Offering Enrolments Status | 10 |
| 005 – Learning Path Status Details                        | 11 |
| Contact & Support                                         | 11 |

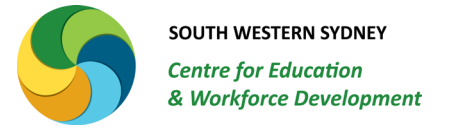

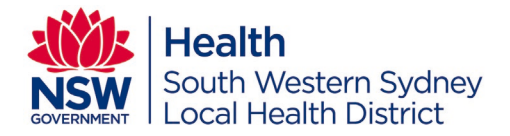

### Audience & Access

This document is a guideline for staff who have My Health Learning Local Reporting Role access. The Local Reporting Role (LRR) enables staff to run reports for their facility/service to monitor mandatory training compliance and completions in both classroom and online courses.

If you no longer require access to this role, please notify SWSCEWD to remove your access.

### **Key Reports**

### Mandatory training compliance/gap reports

### 1. 050 - Mandatory Training Report

- This report provides you with a detailed list of staff who are **compliant & non-compliant** in all mandatory training courses
- This report can be run for the entire facility/service or professional user groups within the facility/service
- Professional groups are created following the Mandatory Training Policy & Matrix guidelines. The user groups are Nursing & Midwifery, Medical & Dental, Allied Health and Corporate.

### 2. 050.1 - Organisation Mandatory Training Matrix

- This report provides you with a **summary % of compliance** in all mandatory training courses
- This report can only be run for the entire facility/service
- This report allows you to remove staff who are on extended leave from the data extract.

(The extended leave indicator is calculated in My Health Learning based on the 'last date of pay' information imported from Stafflink. Any employee record that exceeds 90 days from the last pay date gets an 'on extended leave' indicator in My Health Learning. This could include casual pool staff not working with the facility/service, maternity leave, long service leave, extended sick leave, etc. The extended leave indicator is turned off as soon as the staff returns to work and crosses the first pay cycle within their nursing/non-nursing pay cycle; which enables their updated pay date to be imported in My Health Learning.

### 3. 050.2 - Mandatory Training Summary Report

- This report provides you with a detailed list of staff who are **compliant** in all mandatory training courses
- This report can be run for the entire facility/service or professional user groups within the facility/service
- Professional groups are created following the Mandatory Training Policy & Matrix guidelines. The user groups are Nursing & Midwifery, Medical & Dental, Allied Health and Corporate.

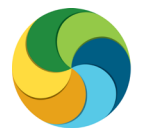

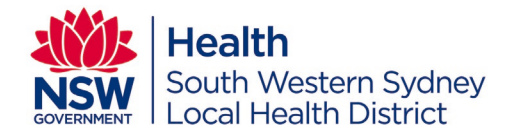

### Reports for general courses (online & classroom)

### 1. 002 - Classroom Enrolments and Current Status

- This report allows you to run reports on any **classroom course** that is offered by SWSCEWD or by a single class (offering) within a course
- This report can be run for the entire facility/service or professional user groups within the facility/service
- Professional groups are created following the Mandatory Training Policy & Matrix guidelines. The user groups are Nursing & Midwifery, Medical & Dental, Allied Health and Corporate.

### 2. 003 - Online and Certification Offering Enrolments Status

- This report allows you to run reports on any **online course** that is offered by **HETI or SWSCEWD** and may/may not be part of the mandatory training requirement
- This report allows you to run reports on any online course that has recurrence (certification) requirement. For example, Fire Safety and Evacuation (online) which has an annual recurrence (certification) requirement
- This report can be run for the entire facility/service or professional user groups within the facility/service
- Professional groups are created following the Mandatory Training Policy & Matrix guidelines. The user groups are Nursing & Midwifery, Medical & Dental, Allied Health and Corporate.

### 3. 005 – Learning Path Status Details

- This report allows you to run **reports on any pathway** such as the Financial Management Essentials pathway or Medical Officers Orientation pathway etc.
- This report can be run for the entire facility/service

### **Top level steps for Running Reports**

- 1. Change your role to Local Reporting Role
- 2. Search for a relevant report
- 3. Click on Run >> Schedule Reports
- 4. Enter relevant parameter criteria in each tab
- 5. Schedule the report
- 6. Data will be emailed to your mailbox

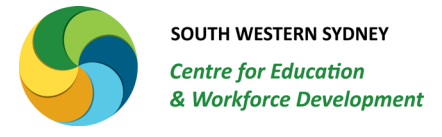

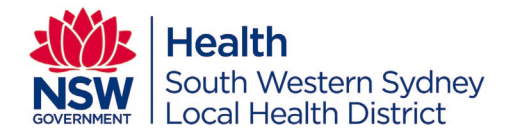

### **Changing Roles**

In addition to the Local Reporting Role you may have one or all of the following roles in My Health Learning: Learner, Manager, Manager Delegate, Instructor or Scheduler. These roles have a defined hierarchy in My Health Learning. Every time you log on to My Health Learning, the system will open with your most senior role within the system. To ensure accurate reports are generated, ensure you change to the Local Reporting Role prior to running any reports.

Hover over your primary role to bring up all roles you have access to. Click on the Local Reporting Role to change your level of access.

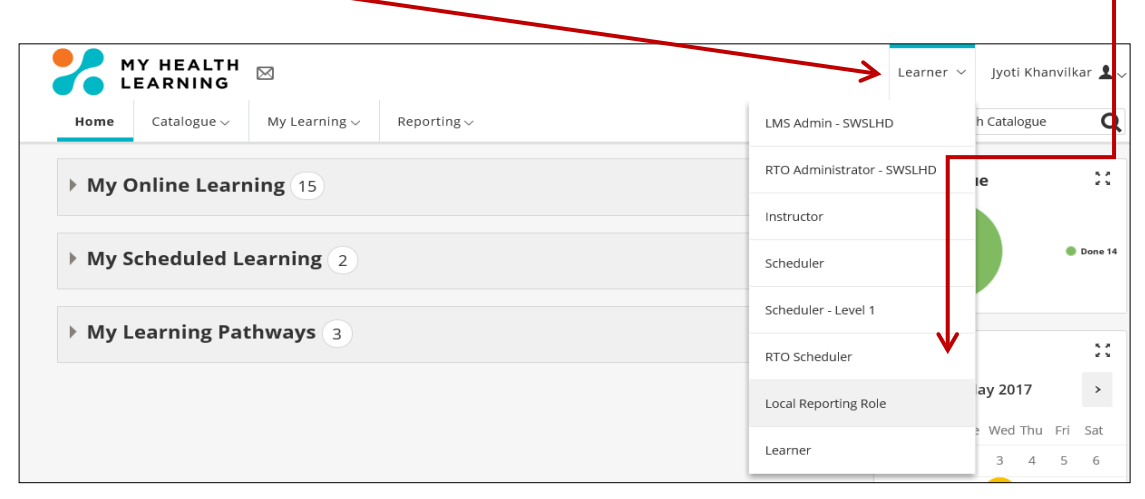

### **Running Reports**

Click on the **Reporting tab** >> Click on **My Reports** to bring up all reports you have access to.

|                      | Local Reporting Role 🖌 🛛 Jyoti Khanvilkar 💄 🗸                                                                    |
|----------------------|----------------------------------------------------------------------------------------------------|
| Reporting ~          | Search Catalogue                                                                                                 |
| My Reports           | Courses Due                                                                                                    |
| My Report History    |                                                                                                    |
| My Scheduled Reports | Done 14                                                                                                    |
| Learning Analytics   |                                                                                                    |
|                      | Calendar 💥                                                                                                    |
|                      | Reporting ~         My Reports         My Report History         My Scheduled Reports         Learning Analytics |

A list of all reports that you have access to will be displayed.

Depending on the report you wish to run, **search for the report number or title** by typing your search requirements in the **search box**. Click on **Run**.

Scroll down on the next window and click on Schedule Report

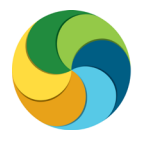

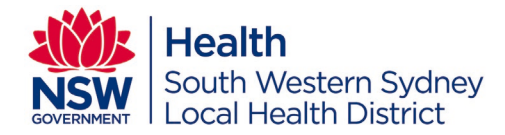

The following pages provide images of recommended entries within the 6 key reports.

### 050 - Mandatory Training Report

|                            | <u>Reports</u> > <u>View</u> |                                                                                                    |                                                                  |                                 |                                    |
|----------------------------|------------------------------|----------------------------------------------------------------------------------------------------|------------------------------------------------------------------|---------------------------------|------------------------------------|
| After you <b>click on</b>  | 0—                           |                                                                                                    | 3                                                                |                                 | 5                                  |
| Schedule Report, the       | Details                      | Parameters                                                                                             | Recipients                                                       | Schedule                        | <b>Onfirmation</b>                 |
| <b>Details</b> tab will be | Job Type:                    | ILearning Plus Report                                                                                  |                                                                  |                                 |                                    |
|                            | * Job Name:                  | 050 - Mandatory Training Report (190720180100                                                          | 37)                                                              |                                 |                                    |
| opened up as snown         | Report Name:                 | 050 - Mandatory Training Report                                                                        |                                                                  |                                 |                                    |
| below:                     |                              |                                                                                                    |                                                                  |                                 |                                    |
|                            |                              | This report returns completion details o<br>CE Directive or both.                                      | n all courses (requirements) tha                                 | at are targeted to learners ar  | d can be run for either Mandatory, |
| Ensure the <b>Report</b>   |                              | Using Folder Type Parameter:                                                                           |                                                                  |                                 |                                    |
| Format is selected at      | Description:                 | <ul> <li>Mandatory: Courses that are targete</li> <li>CE Directive: Courses that are target</li> </ul> | d as part of the State-wide Mano<br>ed by Local Chief Executives | datory Training Policy          |                                    |
| CSV (Excel) >> Click       |                              | Note: If a Folder is selected that is of a d                                                           | ifferent type to the Folder Type                                 | field then no results will be   | returned.                          |
| on Next                    |                              | E.g. If Folder Type is set to Mandatory ar                                                             | d then a CE Directive Folder is                                  | selected, no results will be re | turned.                            |
| On Next                    |                              | Please NOTE: this report returns data or                                                               | all courses (requirements). It r                                 | nay be very large and it is be  | st to schedule it.                 |
|                            | * Report Format:             | CSV (Excel)                                                                                            |                                                                  |                                 |                                    |
|                            | * Job End Date:              | 19-jul-2019                                                                                            |                                                                  |                                 |                                    |
|                            | * Mandatory fields           |                                                                                                    | Next Cancel                                                      |                                 |                                    |

### The next window - Parameters will come up as follows

| 1. | Organisation >>                  | <u>Reports</u> > <u>View</u>             |                           |               |          |              |
|----|----------------------------------|------------------------------------------|---------------------------|---------------|----------|--------------|
|    | Search for your                  | 050 - Mandatory Tr                       | aining Report (1907201801 | 0037)         |          |              |
|    | facility/service by              | <b>o</b>                                 | 0                         | 3             |          | 6            |
|    | clicking on the search<br>button | Details                                  | Parameters                | Recipients    | Schedule | Confirmation |
| 2. | Manager leave as %               | * ● Organisation<br>OUser Group<br>OUser | 96                        |               |          | वि           |
| 3. | Direct Reports = No              | * Manager:                               | 96                        |               |          | ā 🖉          |
| л  | Foldor tupo -                    | * Direct Reports Only:                   | Yes                       |               |          |              |
| 4. | Mandatory                        | * Folder Type:                           | Mandatory 🔽               |               |          |              |
| 5. | Folder leave as %                | * Folder:                                | 96                        |               |          | ā 🖉          |
| 6  | Content Object leave             | * Content Object:                        | 96                        |               |          | ۵ ک          |
| 0. | as %                             | * Outstanding Only:                      | Yes                       |               |          |              |
| 7. | Outstanding only = No            | * Job Targeting:                         | 96                        |               |          | <u>a</u>     |
|    |                                  | * Mandatory fields                       |                           |               |          |              |
| 8. | Job Targeting leave as %         |                                          |                           | Previous Next |          |              |

#### Click on Next after the above 8 parameters are set

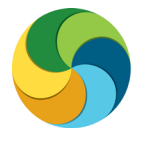

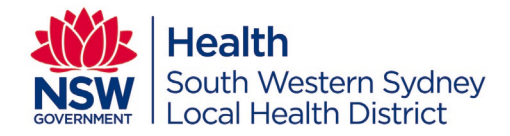

#### The **Recipients** window will open up as follows

| 1. | To Address >> your     |
|----|------------------------|
|    | email address will be  |
|    | populated              |
|    | automatically. You can |
|    | add additional email   |
|    | addresses by adding a  |
|    | comma and one space.   |

- 2. Email Subject leave as is populated automatically.
- 3. Attachment Filename leave as is populated automatically.
- 4. **Click on Yes** to the next three options
- Add a file name with .zip extension

| Reports > View<br>050 - Mandatory Training   | Report (1907201801       | 0037)                     |          |              |
|----------------------------------------------|--------------------------|---------------------------|----------|--------------|
| Ø                                            | <b>O</b>                 |                           |          | (5)          |
| Details                                      | Parameters               | Recipients                | Schedule | Confirmation |
| * TO Address:                                | Jyoti.Khanvilkar@health. | nsw.gov.au                |          |              |
| * Email Subject:                             | 050 - Mandatory Trainin  | g Report (19072018010037) | •        |              |
| * Attachment Filename:                       | report_result.csv        |                           | 0        |              |
| Send Email / File<br>if no results returned: | €Yes ONo                 |                           |          |              |
| Include Column Headings                      | €Yes ONo                 |                           |          |              |
| Compressed Zip File:                         | €Yes ONo                 |                           |          |              |
| Compressed Zip Filename:                     | mt.zip                   |                           | ×        |              |
| * Mandatory fields                           |                          | Previous Next             |          |              |

Click on **Next** after the above parameters are set.

| Reports > View      |                             |                      |          |              |  |  |
|---------------------|-----------------------------|----------------------|----------|--------------|--|--|
| 050 - Mandatory Tra | aining Report (1907201801   | 0037)                |          |              |  |  |
| <b>O</b>            | <b>⊘</b>                    | <b></b>              |          | 5            |  |  |
| Details             | Parameters                  | Recipients           | Schedule | Confirmation |  |  |
| Select Option:      | ● Run Once - Now O Run Once | ce - Later OSchedule |          |              |  |  |
| * Mandatory fields  |                             | Previous Next        |          |              |  |  |

If you are running the report as a '**once-only'** requirement, click on **next** at the above window.

If you want to set up a regular frequency of the same report to be emailed to you at your preferred frequency, **click** on the **Schedule**.

The next window will open up.

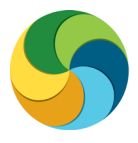

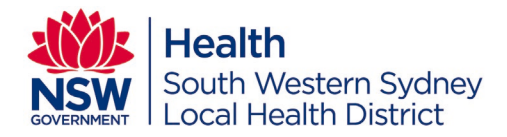

- Job Frequency >> click on the drop down and choose your preferred frequency.
- Start date >> click on the calendar and choose your start date.
- Start time >> select an off peak time

| 4. | Click | on | Next |
|----|-------|----|------|
|    |       |    |      |

| Reports > <u>View</u>                     |                             |                       |          |              |
|-------------------------------------------|-----------------------------|-----------------------|----------|--------------|
| 050 - Mandatory Tra                       | aining Report (1907201801   | 0037)                 |          |              |
| <b></b>                                   |                             | <b>⊘</b>              | 0        | 6            |
| Details                                   | Parameters                  | Recipients            | Schedule | Confirmation |
| Select Option:                            | O Run Once - Now O Run Once | e - Later             |          |              |
| * Job Frequency:                          | V                           |                       |          |              |
| * Start Date:<br>Job Expires: 19-Jul-2019 | 19-jul-2018                 |                       |          |              |
| * Start Time:                             | 12 00 V PMV (GMT+10)        | AEST Australia/Sydney |          |              |
| * Mandatory fields                        |                             |                       |          |              |
|                                           |                             | Previous Next         |          |              |

### 050.1 - Organisation Mandatory Training Matrix

Follow the same steps as the previous report.

- 1. Search for the report
- 2. Click on Run
- 3. Click on Schedule Reports
- 4. Click on Next
- 5. Parameters window >> follow the instructions below

| 1. | Organisation >><br>Search for your | Reports > View<br>050.1 - Organisation | n Mandatory Training Mat    | ix (19072018012436) |          |              |
|----|------------------------------------|----------------------------------------|-----------------------------|---------------------|----------|--------------|
|    | facility/service by                | <b>Ø</b> ——                            |                             | 3                   |          | 6            |
|    | button                             | Details                                | Parameters                  | Recipients          | Schedule | Confirmation |
| 2. | On Extended Leave >>               | * Organisation:                        | <please select=""></please> | ā 🔷                 |          |              |
|    | leave as N                         | * On Extended Leave:                   | Ν                           | ₫ ◊                 |          |              |
| 3. | Folder type =<br>Mandatory         | * Folder Type:                         | All                         |                     |          |              |
| 4. | Folder leave as %                  | * Folder:                              | 96                          |                     |          | ۵            |
| 5. | Content Object leave               | * Content Object:                      | 96                          |                     |          | ۵ ک          |
|    | as %                               | * Mandatory fields                     |                             |                     |          |              |
|    |                                    |                                        |                             | Previous Next       |          |              |

The **Recipients** and **Schedule** tab information instructions are similar to report 050.

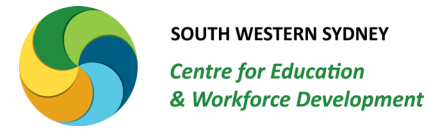

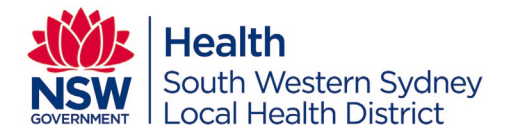

### 050.2 - Mandatory Training Summary Report

This report has the exact same options as 050 Mandatory Training Report. Some parameters are not in the same order, however the information to be entered remains the same.

### 002 - Classroom Enrolments and Current Status

Follow the same steps as report 050, until you get to the Parameters Window:

- 1. Search for the report
- 2. Click on Run
- 3. Click on Schedule Reports
- 4. Click on Next

5. Parameters window >> follow the instructions below

| 1. | Classroom Object >>                                     | Reports > View                                                 |                      |                     |          |              |
|----|---------------------------------------------------------|----------------------------------------------------------------|----------------------|---------------------|----------|--------------|
|    | Select this option >.                                   | 002 - Classroom Enrolme                                        | nts and Current Stat | us (19072018020227) |          |              |
|    | Search for course/s                                     | <b>o</b> ——                                                    |                      | 3                   |          |              |
|    | that you wish to run                                    | Details                                                        | Parameters           | Recipients          | Schedule | Confirmation |
|    | the report on or leave                                  |                                                                |                      |                     |          |              |
|    | run a report on all classroom courses.                  | Oscheduled Offerings Folder     Ochassroom Object     Offering | 96                   |                     |          | ā 🖉          |
|    |                                                         | *      Organisation                                            |                      |                     |          |              |
| 2. | <b>Organisation</b> >> search for your facility/service | O User Group<br>O User                                         | 96                   |                     |          | EQ 🖉         |
| •  |                                                         | * Use Completed Date:                                          | Yes 🗸                |                     |          |              |
| 3. | yes                                                     | * Date From:                                                   | % <b>1</b>           |                     |          |              |
| 4. | Date from leave as % or select the date                 | * Date To:                                                     | 96 <b>111</b>        |                     |          |              |
|    |                                                         | * Manager:                                                     | 96                   |                     |          | م 👲          |
| 5. | Date to leave as % or                                   |                                                                |                      |                     |          |              |
|    | select the date                                         | * Status:                                                      | Completed 🗸          |                     |          |              |
| 6. | Manager leave as %                                      | * Include Unenrolments:                                        | No 🔽                 |                     |          |              |
| 7. | Status >> Completed                                     | * Direct Reports Only:                                         | No 🗸                 |                     |          |              |
| 0  | Coloct No for post two                                  | * Active Users:                                                | Yes                  |                     |          |              |
| ο. | options and leave Yes                                   | * Published:                                                   | Yes                  |                     |          |              |
|    | for last two options                                    | * Mandatory fields                                             |                      |                     |          |              |
|    |                                                         |                                                                |                      | Previous Next       |          |              |

The **Recipients** and **Schedule** tab information instructions are similar to report 050.

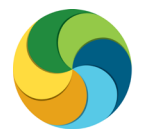

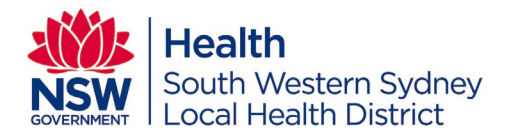

### 003 - Online and Certification Offering Enrolments Status

Follow the same steps as report 050, until you get to the Parameters Window:

- 1. Search for the report
- 2. Click on Run
- 3. Click on Schedule Reports
- 4. Click on Next
- 5. Parameters window >> follow the instructions below

| 9.  | Offering >> Select this       | Reports > View                       |                    |                      |          |              |  |  |
|-----|-------------------------------|--------------------------------------|--------------------|----------------------|----------|--------------|--|--|
|     | option >. Search for          | 003 - Online and Certification       | n Offering Enrolme | nts Status (19072018 | 021423)  |              |  |  |
|     | course/s that you wish to     | 0                                    |                    | 3                    |          |              |  |  |
|     | run the report on or leave    | Details                              | Parameters         | Recipients           | Schedule | Confirmation |  |  |
|     | as % if you want to run a     |                                      |                    |                      |          |              |  |  |
|     | report on all online courses. | * O Folder<br>© Offering             | 70                 |                      |          | <u>E</u> Q   |  |  |
|     |                               | o onemig                             | ⊻                  |                      |          |              |  |  |
| 10. | Organisation >> search for    | *      Organisation                  | 96                 |                      |          | 5            |  |  |
|     | your facility/service         | O User Group                         | ٨                  |                      |          | - Cot        |  |  |
|     | , ,,                          | 0036                                 |                    |                      |          |              |  |  |
| 11. | Status >> Completed           | * Status:                            | Completed 🗸        |                      |          |              |  |  |
|     |                               | * Date Range - Ver(Last Completed)   |                    |                      |          |              |  |  |
| 12  | Date Bange = Yes              | No(Status Update):                   | Yes                |                      |          |              |  |  |
|     |                               |                                      | and a              |                      |          |              |  |  |
| 13  | Date from leave as % or       | * Date From:                         | %                  |                      |          |              |  |  |
| 15. | select the date               | * Date To:                           | %                  |                      |          |              |  |  |
|     |                               | Date 10.                             |                    |                      |          |              |  |  |
| 1/  | Data ta logua as % ar coloct  |                                      | %                  |                      |          | Q            |  |  |
| 14. | the date                      | * Manager:                           |                    |                      |          |              |  |  |
|     | the date                      |                                      |                    |                      |          |              |  |  |
| 15  | Managar lagua ac %            | * Specialty Code:                    | %                  |                      |          | Q            |  |  |
| 15. | wanager leave as %            |                                      |                    |                      |          |              |  |  |
| 10  |                               | * Direct Reports Only:               | No 🔽               |                      |          |              |  |  |
| 16. | Specialty Code leave as %     | billet Reports only.                 |                    |                      |          |              |  |  |
|     |                               | * Active Users:                      | Yes 🗸              |                      |          |              |  |  |
| 17. | Direct Reports Only = No      |                                      | 64                 |                      |          |              |  |  |
|     |                               | * Sex:                               | 7                  |                      |          | Edi          |  |  |
| 18. | Active Users = Yes            |                                      | <u>v</u>           |                      |          |              |  |  |
|     |                               | * Include Unenrolments:              | No 🔽               |                      |          |              |  |  |
| 19. | Sex = %                       | * Dublishad                          | Var M              |                      |          |              |  |  |
|     |                               | " Published.                         | 163                |                      |          |              |  |  |
| 20. | Include Unenrolments = No     |                                      | %                  |                      |          | Q            |  |  |
|     |                               | * Position Classification Targeting: |                    |                      |          |              |  |  |
| 21. | Published = Yes               |                                      |                    |                      |          |              |  |  |
|     |                               | * Job Targeting:                     | %                  |                      |          | Q            |  |  |
| 22. | Last 2 options = %            |                                      | <u>v</u>           |                      |          |              |  |  |
|     |                               | * Mandatory fields                   |                    |                      |          |              |  |  |
|     |                               |                                      |                    | Previous Next        |          |              |  |  |
|     |                               |                                      |                    |                      |          |              |  |  |

The **Recipients** and **Schedule** tab information instructions are similar to report 050.

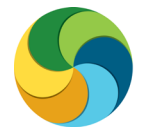

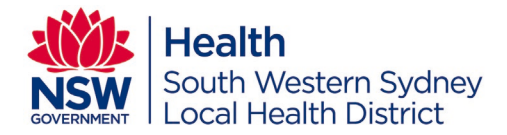

### 005 – Learning Path Status Details

Follow the same steps as report 050, until you get to the Parameters Window:

- 1. Search for the report
- 2. Click on Run
- 3. Click on Schedule Reports
- 4. Click on Next
- 5. Parameters window >> follow the instructions below

| 24. Learning Pathway >> search                          | Reports > View<br>005 - Learning Path Status Details (19072018022030)      |                             |            |          |              |
|---------------------------------------------------------|----------------------------------------------------------------------------|-----------------------------|------------|----------|--------------|
| for relevant pathway and                                |                                                                            |                             |            |          |              |
| can be selected at a time                               | <b>O</b>                                                                   | 2                           | 3          |          |              |
|                                                         | Details                                                                    | Parameters                  | Recipients | Schedule | Confirmation |
| 25. Organisation >> search for<br>your facility/service | * Learning Pathway:                                                        | <please select=""></please> | م ا        |          |              |
| 26. Active Users = Yes                                  | <ul> <li>★ ● Organisation</li> <li>○ User Group</li> <li>○ User</li> </ul> | 96                          |            |          | ₫ 👲          |
| 27. Manager leave as %                                  | * Active Users:                                                            | Yes                         |            |          |              |
| 28. Direct Reports Only = No                            | * Manager:                                                                 | 96                          |            |          | ۵ ک          |
|                                                         | * Direct Reports:                                                          | No 🔽                        |            |          |              |
|                                                         | * Mandatory fields                                                         |                             |            |          |              |
|                                                         |                                                                            |                             | Previous   |          |              |

The **Recipients** and **Schedule** tab information instructions are similar to report 050.

### **Contact & Support**

The SWS Centre for Education and Workforce Development (SWSCEWD) office hours are

Monday to Friday 8:00am – 5:00pm.

Please direct all enquiries via: **Email**: <u>SWSLHD-CEWD@sswahs.nsw.gov.au</u> or **Phone**: (02) 8738 5920